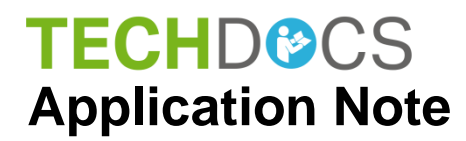

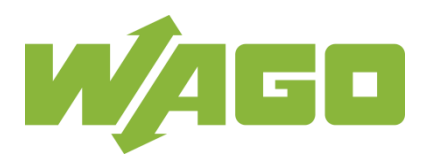

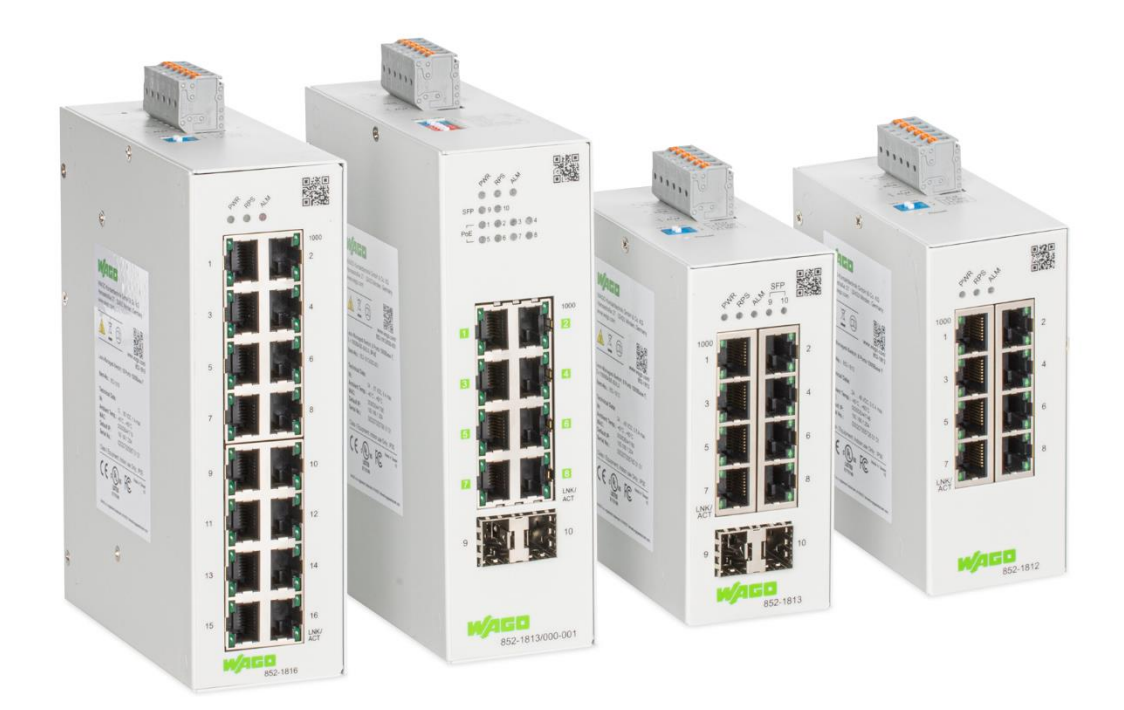

# Lean Managed Switch Release IX4:

Port Security Advanced PROFINET<sup>®</sup> Conformance Class A Configuration of ALM Output © 2024 WAGO GmbH & Co. KG All rights reserved.

#### WAGO GmbH & Co. KG

Hansastraße 27 D-32423 Minden

| Phone: | +49 (0) 571/8 87 – 0    |
|--------|-------------------------|
| Fax:   | +49 (0) 571/8 87 - 1 69 |

E-Mail: info@wago.com

Web: <u>www.wago.com</u>

#### **Technical Support**

| Phone: | +49 (0) 571/8 87 – 4 45 55  |
|--------|-----------------------------|
| Fax:   | +49 (0) 571/8 87 – 84 45 55 |

E-Mail: support@wago.com

Every conceivable measure has been taken to ensure the accuracy and completeness of this documentation. However, as errors can never be fully excluded, we always appreciate any information or suggestions for improving the documentation.

E-Mail: documentation@wago.com

We wish to point out that the software and hardware terms as well as the trademarks of companies used and/or mentioned in the present manual are generally protected by trademark or patent.

WAGO is a registered trademark of WAGO Verwaltungsgesellschaft mbH.

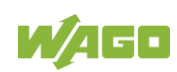

# **Table of Contents**

| 1     | Notes about this Documentation                      | 4  |
|-------|-----------------------------------------------------|----|
| 1.1   | Copyright                                           | 4  |
| 1.2   | Symbols                                             | 4  |
| 1.3   | Number Notation                                     | 6  |
| 1.4   | Font Conventions                                    | 6  |
| 1.5   | Legal Bases                                         | 7  |
| 1.5.1 | Subject to Changes                                  | 7  |
| 1.5.2 | Personal Qualifications                             | 7  |
| 1.5.3 | Limitation of Liability                             | 7  |
| 2     | Port Security Advanced feature                      | 8  |
| 2.1   | Brief description                                   | 8  |
| 2.2   | Using the Port Security Advanced feature            | 8  |
| 2.2.1 | Required for the setup:                             | 9  |
| 2.3   | Configuration of the Port Security Advanced feature | 9  |
| 2.3.1 | CLI configuration                                   | 9  |
| 2.3.2 | WBM configuration                                   | 9  |
| 2.3.3 | Configuration check – CLI                           | 10 |
| 2.3.4 | Configuration check – WBM                           | 11 |
| 2.4   | Test of the Port Security Advanced feature          | 11 |
| 2.4.1 | Execution :                                         | 11 |
| 2.4.2 | Test results - CLI                                  | 12 |
| 2.4.3 | Test results – WBM                                  | 13 |
| 2.4.4 | Test results – SNMP Trap                            | 13 |
| 2.4.5 | Test results - Unlocking port 6                     | 13 |
| 2.5   | Appendix                                            | 14 |
| 2.5.1 | Command list of the CLI                             | 14 |
| 2.5.2 | Overview of settings in the WBM                     | 15 |
| 3     | Use in simple PROFINET <sup>®</sup> systems         | 16 |
| 3.1   | Configuration of the switch                         | 16 |
| 3.2   | Additional Ethernet Device in the TIA-Portal        | 17 |
| 3.3   | Diagnosis with the Web-based Management             | 20 |
| 4     | Configuration of alarm relay function               | 23 |

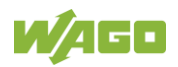

# **1** Notes about this Documentation

## 1.1 Copyright

This Manual, including all figures and illustrations, is copyright-protected. Any further use of this Manual by third parties that violate pertinent copyright provisions is prohibited. Reproduction, translation, electronic and phototechnical filing/archiving (e.g., photocopying) as well as any amendments require the written consent of WAGO GmbH & Co. KG, Minden, Germany. Non-observance will involve the right to assert damage claims.

### 1.2 Symbols

## **A** DANGER

#### Personal Injury!

Indicates a high-risk, imminently hazardous situation which, if not avoided, will result in death or serious injury.

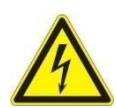

# 

#### Personal Injury Caused by Electric Current!

Indicates a high-risk, imminently hazardous situation which, if not avoided, will result in death or serious injury.

# 

#### Personal Injury!

Indicates a moderate-risk, potentially hazardous situation which, if not avoided, could result in death or serious injury.

# 

#### Personal Injury!

Indicates a low-risk, potentially hazardous situation which, if not avoided, may result in minor or moderate injury.

# NOTICE

#### Damage to Property!

Indicates a potentially hazardous situation which, if not avoided, may result in damage to property.

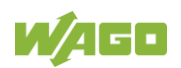

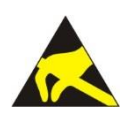

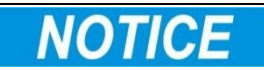

#### Damage to Property Caused by Electrostatic Discharge (ESD)!

Indicates a potentially hazardous situation which, if not avoided, may result in damage to property.

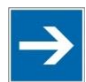

# Note

Important Note!

Indicates a potential malfunction which, if not avoided, however, will not result in damage to property.

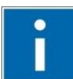

# Information

Additional Information:

Refers to additional information which is not an integral part of this documentation (e.g., the Internet).

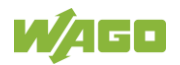

## 1.3 Number Notation

Table 1: Number Notation

| Number Code | Example     | Note                                 |
|-------------|-------------|--------------------------------------|
| Decimal     | 100         | Normal notation                      |
| Hexadecimal | 0x64        | C notation                           |
| Binary      | '100'       | In quotation marks, nibble separated |
|             | '0110.0100' | with dots (.)                        |

## 1.4 Font Conventions

Table 2: Font Conventions

| Font Type | Indicates                                                           |
|-----------|---------------------------------------------------------------------|
| italic    | Names of paths and data files are marked in italic-type.            |
|           | e.g.: C.Program Files WAGO Software                                 |
| Menu      | Menu items are marked in bold letters.                              |
|           | e.g.: Save                                                          |
| >         | A greater-than sign between two names means the selection of a      |
|           | menu item from a menu.                                              |
|           | e.g.: File > New                                                    |
| Input     | Designation of input or optional fields are marked in bold letters, |
|           | e.g.: Start of measurement range                                    |
| "Value"   | Input or selective values are marked in inverted commas.            |
|           | e.g.: Enter the value "4 mA" under Start of measurement range.      |
| [Button]  | Pushbuttons in dialog boxes are marked with bold letters in square  |
|           | brackets.                                                           |
|           | e.g.: [Input]                                                       |
| [Key]     | Keys are marked with bold letters in square brackets.               |
| -         | e.g.: <b>[F5]</b>                                                   |

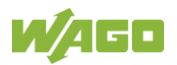

### 1.5 Legal Bases

#### 1.5.1 Subject to Changes

WAGO GmbH & Co. KG reserves the right to provide for any alterations or modifications. WAGO GmbH & Co. KG owns all rights arising from the granting of patents or from the legal protection of utility patents. Third-party products are always mentioned without any reference to patent rights. Thus, the existence of such rights cannot be excluded.

#### 1.5.2 Personal Qualifications

The use of the product described in this document is exclusively geared to specialists having qualifications in PLC programming, electrical specialists or persons instructed by electrical specialists who are also familiar with the appropriate current standards.

Moreover, the persons cited here must also be familiar with all of the products cited in this document, along with the operating instructions. They must also be capable of correctly predicting any hazards which may not arise until the products are combined.

WAGO GmbH & Co. KG assumes no liability resulting from improper action and damage to WAGO products and third-party products due to non-observance of the information contained in this document.

#### 1.5.3 Limitation of Liability

This documentation describes the use of various hardware and software components in specific example applications. The components may represent products or parts of products from different manufacturers. The respective operating instructions from the manufacturers apply exclusively with regard to intended and safe use of the products. The manufacturers of the respective products are solely responsible for the contents of these instructions.

The sample applications described in this documentation represent concepts, that is, technically feasible application. Whether these concepts can actually be implemented depends on various boundary conditions. For example, different versions of the hardware or software components can require different handling than that described here. Therefore, the descriptions contained in this documentation do not form the basis for assertion of a certain product characteristic.

Responsibility for safe use of a specific software or hardware configuration lies with the party that produces or operates the configuration. This also applies when one of the concepts described in this document was used for implementation of the configuration.

WAGO GmbH & Co. KG is not liable for any actual implementation of the concepts.

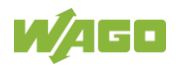

# 2 Port Security Advanced feature

## 2.1 Brief description

The Port Security Advanced feature is an easy-to-use security feature to prevent unauthenticated users from accessing a network. When a connection is lost, a learned port on a Lean Managed Switch is locked and can only be unlocked by the administrator.

Port Security Advanced helps to secure the network by preventing unknown devices from accessing the network.

#### Note:

The Port Security Advanced feature increases network security but may reduce system availability. The following instructions must be followed when using Port Security Advanced:

- The Port Security Advanced feature should not be enabled on ports used to establish ring networks with ERPS or RSTP.
- To allow permanent access to the device, the Port Security Advanced feature should not be enabled on uplink ports.
- Blocked ports can only be unblocked by the administrator. For this purpose, a login to the device is required.

## 2.2 Using the Port Security Advanced feature

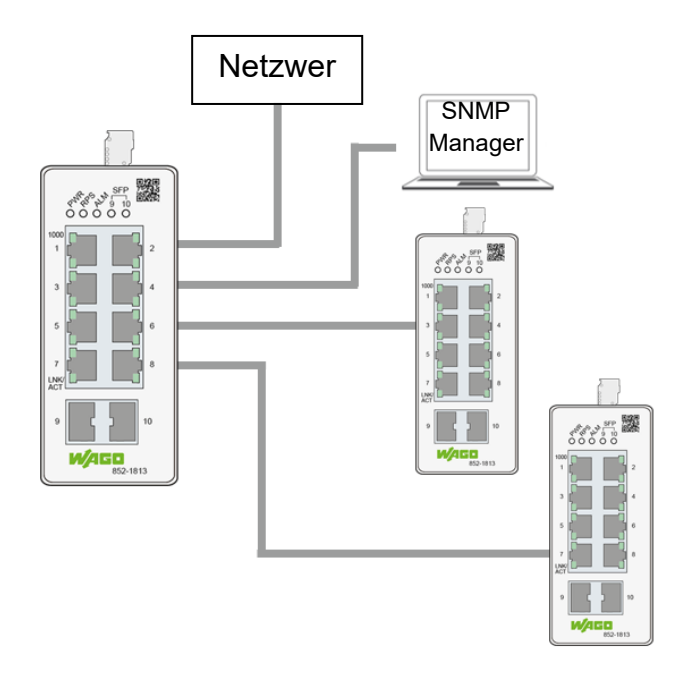

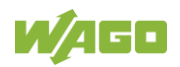

#### 2.2.1 Required for the setup:

- PCs x 1
- WAGO switches x 3 (852-1813)
- RJ-45 cables x 4

#### 2.3 Configuration of the Port Security Advanced feature

#### 2.3.1 CLI configuration

L2SWITCH#configure terminal

L2SWITCH(config)#port-security-adv enable

L2SWITCH(config-if)#port-security-adv enable

L2SWITCH(config)#write memory

Note: CLI configuration for port registration:

L2SWITCH#configure terminal

L2SWITCH(config)# port-registration learn

L2SWITCH(config)# port-registration reset

#### 2.3.2 WBM configuration

|                        | on Configuration    | Security Redundancy Diagnostic                              |     |
|------------------------|---------------------|-------------------------------------------------------------|-----|
| 802.1X                 | Port Security       | Advanced                                                    |     |
| ACL                    | Port Security Adva  | anced Settings                                              | ^   |
| Port Security          | Note: A linkdown co | auses a deactivation of a port if this function is enabled. |     |
| Port Security Advanced | Global State        |                                                             |     |
| Service Control        | Port Range          | 1 ~ 1                                                       | ~   |
| VLAN                   | Port State          | Disable                                                     | ~   |
|                        |                     | Sub                                                         | mit |

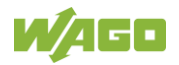

### Port Security Advanced

| Port Security Advance                 | ed Settings                   |                             | ^   |
|---------------------------------------|-------------------------------|-----------------------------|-----|
| Note: A linkdown cause                | es a deactivation of a port i | f this function is enabled. |     |
|                                       | Globally e                    | nabled                      |     |
| Global State                          |                               | Selecting the port range    |     |
| Port Range                            | 1                             | ~ 8                         | ~   |
| Port State                            | Enable                        |                             | ~   |
| Enable/Disable o<br>interface range s | n<br>elected                  | Submit to take Sub          | mit |

## 2.3.3 Configuration check – CLI

| L2SWI<br>Succe | TCH(config<br>ss! | ) #port-regis | tration | learn     |            | Once the port-registario learned<br>after port-security-adv is enable<br>it will devide and display used<br>and no use ports |
|----------------|-------------------|---------------|---------|-----------|------------|----------------------------------------------------------------------------------------------------|
| L2SWI          | TCH(config        | )#ex          |         |           |            |                                                                                                    |
| L2SWI          | TCH#show p        | ort-security  | -adv    |           |            |                                                                                                    |
| The p          | ort securi        | ty adv on th  | e Switc | h is enab | pled.      |                                                                                                    |
| Port           | State             | Monitor       | Po:     | rt State  | e Monitor  | used ports in normal state                                                                                                   |
|                |                   |               |         |           |            |                                                                                                    |
| 1              | Enabled           | No Use        | 2       | Enabl     | led Normal |                                                                                                    |
| 3              | Enabled           | No Use        | 4       | Enabl     | led Normal |                                                                                                    |
| 5              | Enabled           | No Use        | 6       | Enabl     | led Normal |                                                                                                    |
| 7              | Enabled           | No Use        | 8       | Enabl     | led Normal |                                                                                                    |
| L2SWI          | TCH#              |               |         |           |            | port-security -adv enabled but no active link so no<br>use ports                                                             |

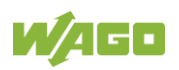

#### 2.3.4 Configuration check – WBM

| Port Security | Advanced Status |         |                 | ^ |
|---------------|-----------------|---------|-----------------|---|
|               |                 |         |                 |   |
| Port          | State           | Monitor | Manual Recovery |   |
| 1             | enabled         | No Use  | Ô               |   |
| 2             | enabled         | Normal  | ð               |   |
| 3             | enabled         | No Use  | ð               |   |
| 4             | enabled         | Normal  | ð               |   |
| 5             | enabled         | No Use  | ð               |   |
| 6             | enabled         | Normal  | ð               |   |
| 7             | enabled         | No Use  | ð               |   |
| 8             | enabled         | Normal  | ð               |   |
| 9             | disabled        | Normal  | ð               |   |
| 10            | disabled        | Normal  | ĉ               |   |

### 2.4 Test of the Port Security Advanced feature

#### 2.4.1 Execution :

- Activation of the Port Security Advanced feature (global)
- Activation of the Port Security Advanced feature for the individual ports
- Removing an ETHERNET cable (in this example the cable connected to port 6)
- Reconnect the ETHERNET cable
- Checking the results in the CLI or in the WBM.
  - Expectation:
  - $\circ$  Port 6 should have been locked after link-down.
  - $\circ~$  An SNMP trap should have alerted to the locking of port 6.
  - $\circ$   $\,$  The port should be able to be ulocked by an administrator.

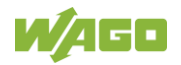

#### 2.4.2 Test results - CLI

|                                                                                                    | State                                                                                                    | Monitor                                                                                                    | Port                                                                                                    | State                                                                                                    | Monitor                                                                                                    |               |
|----------------------------------------------------------------------------------------------------|----------------------------------------------------------------------------------------------------|----------------------------------------------------------------------------------------------------|----------------------------------------------------------------------------------------------------|----------------------------------------------------------------------------------------------------|----------------------------------------------------------------------------------------------------|---------------|
| 1                                                                                                    | Enabled                                                                                                    | No lleo                                                                                                    | <br>ว                                                                                                    | Enablad                                                                                                    | Normal                                                                                                    |               |
| 1                                                                                                    | Enabled                                                                                                    | No Use                                                                                                    | 2                                                                                                    | Enabled                                                                                                    | Normal                                                                                                    |               |
| 5                                                                                                    | Enabled                                                                                                    | No Use                                                                                                    | 4                                                                                                    | Enabled                                                                                                    | Normal                                                                                                    |               |
| 5                                                                                                    | Enabled                                                                                                    | No Use                                                                                                    | 6                                                                                                    | Enabled                                                                                                    | Shutdown                                                                                                    |               |
| 7                                                                                                    | Enabled                                                                                                    | No Use                                                                                                    | 8                                                                                                    | Enabled                                                                                                    | Normal                                                                                                    |               |
| 9                                                                                                    | Disabled                                                                                                    | Normal                                                                                                    | 10                                                                                                    | Disabled                                                                                                    | Normal                                                                                                    |               |
| 2SWI                                                                                                    | TCH#con t                                                                                                    |                                                                                                    |                                                                                                    |                                                                                                    |                                                                                                    |               |
| L2SWI                                                                                                    | TCH(config                                                                                                    | )#int 1/0/                                                                                                    | б                                                                                                    |                                                                                                    |                                                                                                    |               |
| L2SWI                                                                                                    | TCH(config                                                                                                    | -if)#show                                                                                                    |                                                                                                    |                                                                                                    |                                                                                                    |               |
| Port 1                                                                                                    | Index: 6                                                                                                    |                                                                                                    |                                                                                                    |                                                                                                    |                                                                                                    |               |
| Descr                                                                                                    | iption: gi                                                                                                    | gabitether                                                                                                    | net1/0/6                                                                                                    |                                                                                                    |                                                                                                    |               |
| Alias                                                                                                    | gigabite                                                                                                    | thernet1/0                                                                                                    | /6                                                                                                    |                                                                                                    |                                                                                                    |               |
| Sneed                                                                                                    | Nway                                                                                                    |                                                                                                    |                                                                                                    |                                                                                                    |                                                                                                    |               |
| Statu                                                                                                    | : Disable                                                                                                    | d hy Port                                                                                                    | Security Adv                                                                                                    |                                                                                                    |                                                                                                    |               |
| Untim                                                                                                    | a: 0 days                                                                                                    | 0.0.0                                                                                                    | Security Auv                                                                                                    |                                                                                                    |                                                                                                    |               |
| Modiu                                                                                                    | mode: Ce                                                                                                    | nnen                                                                                                    |                                                                                                    |                                                                                                    |                                                                                                    |               |
|                                                                                                    | Control CO                                                                                                    | pper.                                                                                                    |                                                                                                    |                                                                                                    |                                                                                                    |               |
| FIOW C                                                                                                    | tontrol: 0                                                                                                    | 11                                                                                                    |                                                                                                    |                                                                                                    |                                                                                                    |               |
| Detau.                                                                                                    | IC VLAN ID                                                                                                    | : 1                                                                                                    |                                                                                                    |                                                                                                    |                                                                                                    |               |
| Join V                                                                                                    | /LAN: 1                                                                                                    |                                                                                                    |                                                                                                    |                                                                                                    |                                                                                                    |               |
| Operat                                                                                                    | ting Statu                                                                                                    | is: No Conn                                                                                                    | ection!                                                                                                    |                                                                                                    |                                                                                                    |               |
| Defaul                                                                                                    | lt QoS pri                                                                                                    | ority: 0                                                                                                    |                                                                                                    |                                                                                                    |                                                                                                    |               |
| Deruu.                                                                                                    |                                                                                                    | e type: al                                                                                                    | 1                                                                                                    |                                                                                                    |                                                                                                    |               |
| Accept                                                                                                    | table tram                                                                                                    |                                                                                                    |                                                                                                    |                                                                                                    |                                                                                                    |               |
| Accept<br>Admin:                                                                                                    | table †ram<br>istrative                                                                                                    | Status: En                                                                                                    | able                                                                                                    |                                                                                                    |                                                                                                    |               |
| Accept<br>Admin:<br>EEE St                                                                                                    | table fram<br>istrative<br>tatus : Di                                                                                                    | Status: En<br>sable                                                                                                 | able                                                                                                    |                                                                                                    |                                                                                                    |               |
| Accept<br>Admin:<br>EEE St                                                                                                    | table tram<br>istrative<br>tatus : Di                                                                                                    | Status: En<br>sable                                                                                                 | able                                                                                                    |                                                                                                    |                                                                                                    |               |
| Accept<br>Admin:<br>EEE St                                                                                                    | table fram<br>istrative<br>tatus : Di<br>020 Jan 01                                                                                                    | Status: En<br>sable<br>04:19:50                                                                                     | able<br>60001:Us <u>e</u> r(                                                                                                    | admin) Logi                                                                                                    | n Succeeded!                                                                                                    |               |
| Accept<br>Admin:<br>EEE St<br>(6> 2<br>(6> 2                                                                                                    | table tram<br>istrative<br>tatus : Di<br>020 Jan 01<br>020 Jan 01                                                                                                    | Status: En<br>sable<br>04:19:50<br>04:21:24                                                                         | 60001:User(<br>60001:User(                                                                                                    | admin) Logi<br>admin) Logi                                                                                                  | n Succeeded!                                                                                                    |               |
| Accept<br>Admin:<br>EEE S1<br>(6> 2<br>(6> 2<br>(6> 2                                                                                                    | table fram<br>istrative<br>tatus : Di<br>020 Jan 01<br>020 Jan 01<br>020 Jan <u>0</u> 1                                                                                                    | 04:19:50<br>04:21:24<br>04:22:22                                                                                    | 60001:User(<br>60001:User(<br>60005:Save                                                                                        | admin) Logi<br>admin) Logi<br>configurati                                                                                   | n Succeeded!<br>n Succeeded!<br>ons to file!                                                                                     |               |
| Accept<br>Admin:<br>EEE St<br>(6> 2<br>(6> 2<br>(6> 2<br>(6> 2                                                                                                    | table fram<br>istrative<br>tatus : Di<br>020 Jan 01<br>020 Jan 01<br>020 Jan 01                                                                                                    | Status: En<br>sable<br>04:19:50<br>04:21:24<br>04:22:22<br>04:30:47                                                 | 60001:User(<br>60001:User(<br>60005:Save<br>60001:User(                                                                         | admin) Logi<br>admin) Logi<br>configurati<br>admin) Logi                                                                    | n Succeeded!<br>n Succeeded!<br>ons to file!<br>n Succeeded!                                                                     |               |
| Accept<br>Admin:<br>EEE 51<br>(6> 2<br>(6> 2<br>(6> 2<br>(6> 2<br>(6> 2<br>(6> 2                                                                                                    | Table fram<br>istrative<br>tatus : Di<br>020 Jan 01<br>020 Jan 01<br>020 Jan 01<br>020 Jan 01                                                                                                    | Status: En<br>sable<br>04:19:50<br>04:21:24<br>04:22:22<br>04:30:47<br>04:39:54                                     | 60001:User(<br>60001:User(<br>60005:Save<br>60001:User(<br>60001:User(                                                          | admin) Logi<br>admin) Logi<br>configurati<br>admin) Logi<br>admin) Logi                                                     | n Succeeded!<br>n Succeeded!<br>ns to file!<br>n Succeeded!<br>n Succeeded!                                                      |               |
| Accept<br>Admin:<br>EEE St<br>(6> 2<br>(6> 2<br>(6> 2<br>(6> 2<br>(6> 2<br>(6> 2<br>(6> 2<br>(6> 2                                                                                  | Cable fram<br>istrative<br>catus : Di<br>020 Jan 01<br>020 Jan 01<br>020 Jan 01<br>020 Jan 01<br>020 Jan 01                                                                                                    | 04:19:50<br>04:21:24<br>04:22:22<br>04:30:47<br>04:39:54<br>04:43:00                                                | 60001:User(<br>60001:User(<br>60005:Save<br>60001:User(<br>60001:User(<br>60005:Save                                            | admin) Logi<br>admin) Logi<br>configurati<br>admin) Logi<br>configurati                                                     | n Succeeded!<br>n Succeeded!<br>n Succeeded!<br>n Succeeded!<br>n Succeeded!<br>n Succeeded!                                     |               |
| Accept<br>Admin:<br>EEE St<br>(6> 2<br>(6> 2<br>(6> 2<br>(6> 2<br>(6> 2<br>(6> 2<br>(6> 2<br>(6> 2<br>(6> 2<br>(6> 2<br>(6> 2<br>(6> 2<br>(6> 2)<br>(6> 2<br>(6> 2)                 | Cable fram<br>istrative<br>catus : Di<br>020 Jan 01<br>020 Jan 01<br>020 Jan 01<br>020 Jan 01<br>020 Jan 01<br>020 Jan 01<br>020 Jan 01                                                                                                    | 04:19:50<br>04:21:24<br>04:22:22<br>04:30:47<br>04:39:54<br>04:43:00<br>04:43:28                                    | 60001:User(<br>60001:User(<br>60005:Save<br>60001:User(<br>60001:User(<br>60005:Save<br>60001:User(                             | admin) Logi<br>admin) Logi<br>configurati<br>admin) Logi<br>admin) Logi<br>configurati<br>admin) Logi                       | n Succeeded!<br>n Succeeded!<br>n Succeeded!<br>n Succeeded!<br>n Succeeded!<br>n Succeeded!<br>n Succeeded!                     |               |
| Accept<br>Admin:<br>EEE S1<br>(6> 2<br>(6> 2<br>(6> 2<br>(6> 2<br>(6> 2<br>(6> 2<br>(6> 2<br>(6> 2<br>(6> 2<br>(6> 2<br>(6> 2<br>(6> 2<br>(6> 2<br>(6> 2<br>(6> 2                   | Cable fram<br>istrative<br>catus : Di<br>020 Jan 01<br>020 Jan 01<br>020 Jan 01<br>020 Jan 01<br>020 Jan 01<br>020 Jan 01<br>020 Jan 01                                                                                                    | Status: En<br>sable<br>04:19:50<br>04:21:24<br>04:22:22<br>04:30:47<br>04:39:54<br>04:43:28<br>04:44:46             | 60001:User(<br>60001:User(<br>60005:Save<br>60001:User(<br>60001:User(<br>60005:Save<br>60001:User(<br>40003:Port               | admin) Logi<br>admin) Logi<br>configurati<br>admin) Login<br>admin) Login<br>configurati<br>admin) Login<br>Security Add    | n Succeeded!<br>n Succeeded!<br>n Succeeded!<br>n Succeeded!<br>n Succeeded!<br>ons to file!<br>n Succeeded!                     | itdown port 6 |
| Accept<br>Admin:<br>EEE S1<br>(6> 2<br>(6> 2<br>(6> 2<br>(6> 2<br>(6> 2<br>(6> 2<br>(6> 2<br>(6> 2<br>(6> 2<br>(6> 2<br>(6> 2<br>(6> 2<br>(6> 2<br>(6> 2<br>(6> 2<br>(6> 2<br>(6> 2 | Table +ram           istrative           istrative           tatus : Di           020 Jan 01           020 Jan 01           020 Jan 01           020 Jan 01           020 Jan 01           020 Jan 01           020 Jan 01           020 Jan 01           020 Jan 01           020 Jan 01           020 Jan 01           020 Jan 01           020 Jan 01           020 Jan 01 | Status: En<br>sable<br>04:19:50<br>04:21:24<br>04:22:22<br>04:30:47<br>04:39:54<br>04:43:28<br>04:44:46<br>04:44:50 | 60001:User(<br>60001:User(<br>60005:Save<br>60001:User(<br>60001:User(<br>60005:Save<br>60001:User(<br>40023:Port<br>60005:Save | admin) Login<br>admin) Login<br>configurati<br>admin) Login<br>admin) Login<br>configuratio<br>Security Add<br>configuratio | n Succeeded!<br>n Succeeded!<br>n Succeeded!<br>n Succeeded!<br>n Succeeded!<br>n Succeeded!<br>n Succeeded!<br>. Link Down! Shu | utdown port 6 |

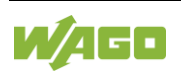

#### 2.4.3 Test results – WBM

| Port Security            | y Advanced Status                  |                                                | ^                            |
|--------------------------|------------------------------------|------------------------------------------------|------------------------------|
| Port                     | State                              | Monitor                                        | Manual Recovery              |
| 1                        | enabled                            | No Use                                         | ð                            |
| 2                        | enabled                            | Normal                                         | ð                            |
| 3                        | enabled                            | No Use                                         | ð                            |
| 4                        | enabled                            | Normal                                         | ð                            |
| 5                        | enabled                            | No Use                                         | ð                            |
| 6                        | enabled                            | Shutdown                                       | ô                            |
| 7                        | enabled                            | No Use                                         | ð                            |
| 8                        | enabled                            | Normal                                         | ð                            |
| 9                        | disabled                           | Normal                                         | ð                            |
| 10                       | disabled                           | Normal                                         | ð                            |
| <6> 2020 J<br><6> 2020 J | an 1 04:21:24 6<br>an 1 04:22:22 6 | 0001:User(admin) Logi<br>0005:Save configurati | n Succeeded!<br>ons to file! |

| <6> | 2020 | Jan | 1 | 04:22:22 | 60005:Save configurations to file!                   |   |
|-----|------|-----|---|----------|------------------------------------------------------|---|
| <6> | 2020 | Jan | 1 | 04:30:47 | 60001:User(admin) Login Succeeded!                   |   |
| <6> | 2020 | Jan | 1 | 04:39:54 | 60001:User(admin) Login Succeeded!                   |   |
| <6> | 2020 | Jan | 1 | 04:43:00 | 60005:Save configurations to file!                   |   |
| <6> | 2020 | Jan | 1 | 04:43:28 | 60001:User(admin) Login Succeeded!                   |   |
| <4> | 2020 | Jan | 1 | 04:44:46 | 40023:Port Security Adv. Link Down! Shutdown port 6. |   |
| <6> | 2020 | Jan | 1 | 04:44:50 | 60005:Save configurations to file!                   |   |
| <6> | 2020 | Jan | 1 | 04:48:54 | 60005:Save configurations to file!                   |   |
|     |      |     |   |          |                                                      | ¥ |
|     |      |     |   |          |                                                      |   |

#### 2.4.4 Test results – SNMP Trap

| • | Normal | 12/09/2020 | 10:55:28 | 852-1813 | Link 4 Up                                                    |                      |
|---|--------|------------|----------|----------|--------------------------------------------------------------|----------------------|
| ٠ | Normal | 12/09/2020 | 10:57:15 | 852-1813 | Link 2 Up                                                    |                      |
|   | Normal | 12/09/2020 | 14:40:54 | 852-1813 | Link 8 Up                                                    | SNMP Tran is sent to |
|   | Minor  | 12/09/2020 | 15:38:22 | 852-1813 | enterprises.13576.7.1813.1.5.0.54 [1] ifIndex.6 (Integer): 6 | NMS                  |
|   | Normal | 12/09/2020 | 15:42:29 | 852-1813 | Link 6 Up                                                    |                      |

#### 2.4.5 Test results - Unlocking port 6

To unlock the port of the switch, the administrator must log in to the device and reset the port.

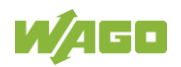

| moniton (control at) act                    |                         |
|---------------------------------------------|-------------------------|
| L2SWITCH(config) #port-registration reset   | This Command will       |
| Success!                                    | release the port from   |
|                                             | blocked state to normal |
| L2SWITCH(config) #ex                        |                         |
| L2SWITCH#show interface 1/0/6               |                         |
| Port Index: 6                               |                         |
| Description: gigabitethernet1/0/6           |                         |
| Alias: gigabitethernet1/0/6                 |                         |
| Speed: Nway                                 |                         |
| Status: Normally. Functioning Nor           | mally                   |
| Uptime: 0 days 1:31:45. after admin reset   | t                       |
| Medium mode: Copper                         |                         |
| Flow Control: On                            |                         |
| Default VLAN ID: 1                          |                         |
| Join VLAN: 1                                |                         |
| Operating Status: 1000M/Full-Duplex/Flow-Co | ontrol On!              |
| Default QoS priority: 0                     |                         |
| Acceptable frame type: all                  |                         |
| Administrative Status: Enable               |                         |
| EEE Status : Disable                        |                         |
|                                             |                         |

# 2.5 Appendix

## 2.5.1 Command list of the CLI

| Node        | Befehl                                    | Beschreibung                                                                                   |
|-------------|-------------------------------------------|------------------------------------------------------------------------------------------------|
| Enable      | show port-<br>security-adv                | This command displays the current configurations of the Port Security Advanced feature.        |
| configure   | port-security-<br>adv<br>(disable enable) | This command globally<br>disables/enables the Port Security<br>Advanced feature on the switch. |
| (config-if) | port-security-<br>adv<br>(disable enable) | This command disables / enables the<br>Port Security Advanced feature on<br>the interface.     |
| (config-if) | port-registration<br>reset                | Reset command to activate a locked port for a normal connection.                               |
| (config-if) | port-registration<br>learn                | The command sets the ports to the extended port security state.                                |

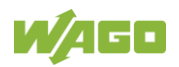

### 2.5.2 Overview of settings in the WBM

| Parameter    | Beschreibung                                                                                  |
|--------------|-----------------------------------------------------------------------------------------------|
| Global State | Globally enable/disable Port Security Advanced feature on the switch.                         |
| Port Range   | Select the ports on which you want to enable/disable the Port Security Advanced feature.      |
| Port State   | Select whether to enable/disable the Port Security<br>Advanced feature on the selected ports. |
| Submit       | Click the "Submit" button to apply the settings.                                              |

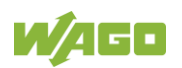

# 3 Use in simple PROFINET<sup>®</sup> systems

Lean Managed Switches (from firmware release IX3) prioritize PROFINET<sup>®</sup> data packets in the network. Prioritization is based on the EtherType=0x8892, which identifies each PROFINET RT data packet. This enables reliable "real-time" data exchange in the PROFINET<sup>®</sup> system. The switches meet the requirements of Conformance Class A.

Lean Managed Switches do not have a GSDML file and cannot be configured by the TIA Portal or a PROFINET<sup>®</sup> controller. The WAGO products 852-602, 852-603 and 852-1605 meet these requirements.

### 3.1 Configuration of the switch

Lean Managed Switches can be configured using a web browser. For example, selected communication protocols can be prioritized.

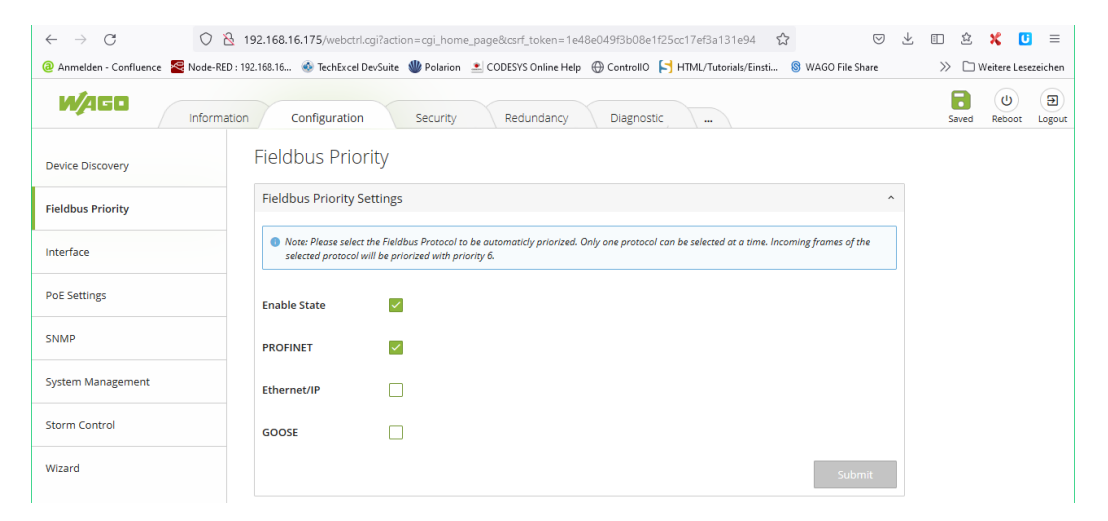

In the default setting, the prioritization of the PROFINET<sup>®</sup> data packets are enabled. Ethernet/IP and GOOSE data packets can also be prioritized in this menu.

In addition, unused ports can be deactivated in Web-based Management easily. This increases the security in PROFINET<sup>®</sup> systems, compared to the use of unmanged switches, such as the 852-1111/000-001. On the following page the configuration page is shown. Detailed information about the configuration of the Lean Managed Switches can be found in the product manual.

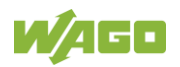

| / Info            | ormation C | onfiguration       | Security     | Redundancy   | Diagnostic Mainter        | hance             |     |  |  |
|-------------------|------------|--------------------|--------------|--------------|---------------------------|-------------------|-----|--|--|
| Device Discovery  | Speed/     | Duplex             | Auto         | Auto ~       |                           |                   |     |  |  |
| Fieldbus Priority | Flow Co    | Flow Control Off ~ |              |              |                           |                   |     |  |  |
| nterface          |            |                    |              |              |                           | Sub               | mit |  |  |
| Loop Detection    | Port St    | tatus              |              |              |                           |                   |     |  |  |
| Mirror            | Port       | State              | Speed/Duplex | Flow Control | Status                    | Link Status       | Ec  |  |  |
| Port Setup        | 1          | enabled            | Auto         | Off          | Normally                  | 100M / Full / Off |     |  |  |
| Port Priority     | 2          | enabled            | Auto         | Off          | Normally                  | 100M / Full / Off |     |  |  |
|                   | 3          | enabled            | Auto         | Off          | Normally                  | 100M / Full / Off | Ģ   |  |  |
| NMP               | 4          | disabled           | Auto         | Off          | Disabled by Administrator | Link Down         | Ģ   |  |  |
| ystem Management  | 5          | disabled           | Auto         | Off          | Disabled by Administrator | Link Down         | (   |  |  |
| torm Control      | 6          | disabled           | Auto         | Off          | Disabled by Administrator | Link Down         | Ģ   |  |  |
| /izard            | 7          | disabled           | Auto         | Off          | Disabled by Administrator | Link Down         |     |  |  |
|                   | 8          | disabled           | Auto         | Off          | Disabled by Administrator | Link Down         |     |  |  |
|                   | 9          | disabled           | Auto         | Off          | Disabled by Administrator | Link Down         |     |  |  |
|                   | 10         | disabled           | Auto         | Off          | Disabled by Administrator | Link Down         | (   |  |  |

### 3.2 Additional Ethernet Device in the TIA-Portal

Compared to the unmanaged switch, which meets the requirements of Conformance Class A, the Lean Managed Switch has its own IP address. Due to this feature, the switch can be integrated in the TIA portal as an "Additional Ethernet device" useful.

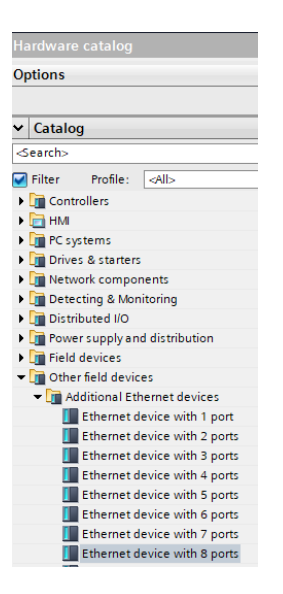

To integrate the product 852-1812 into a PROFINET<sup>®</sup> project the marked "Ethernet device" from the hardware catalog must be used.

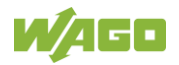

| #ull_Ytojext_v16                                                                                                    |                                                                                                    |                  |                |                                                 |
|----------------------------------------------------------------------------------------------------|----------------------------------------------------------------------------------------------------|------------------|----------------|-------------------------------------------------|
| Tools Window Help                                                                                                    |                                                                                                    |                  |                | Totally Integrated Automa                       |
| 🌖 🛨 (레 호 🔃 🔛 🔛 🔛 🦉 💋 contine 🧬 Go offline 🎄 🖪 🕼 🛪 🚽 🛄 <search in="" projects="" td="" 🖓<=""><td></td><td></td><td></td><td>PC</td></search> |                                                                                                    |                  |                | PC                                              |
| Full_Projekt_V16 → Devices & networks                                                                                                    |                                                                                                    |                  | _ # = ×        | Hardware catalog                                |
|                                                                                                    | Topology view                                                                                                    | A Network view   | Device view    | Options                                         |
|                                                                                                    | a ropology nen                                                                                                    |                  |                | opuons                                          |
|                                                                                                    |                                                                                                    |                  |                |                                                 |
|                                                                                                    |                                                                                                    |                  | ^              | ✓ Catalog                                       |
| Pfc200-1 PK1 HML_1                                                                                                    |                                                                                                    |                  |                | <search></search>                               |
| PFC200_1 - [PF                                                                                                    | PN                                                                                                    |                  |                | Filter Profile: cálla                           |
|                                                                                                    | and the second second s |                  | =              | A Controller                                    |
|                                                                                                    |                                                                                                    |                  |                | ► HM                                            |
|                                                                                                    |                                                                                                    |                  |                | PC systems                                      |
|                                                                                                    |                                                                                                    |                  |                | Drives & starters                               |
|                                                                                                    |                                                                                                    |                  |                | Network components                              |
|                                                                                                    |                                                                                                    |                  |                | Detecting & Monitoring                          |
|                                                                                                    |                                                                                                    |                  |                | Distributed I/O                                 |
|                                                                                                    |                                                                                                    |                  | 100            | Power supply and distribution                   |
| Switch_1 0652-1812 PK2 PK2 PK2 PK2 PK3 PK3 PK3 PK3 PK3 PK3 PK3 PK3 PK3 PK3                                                                  | A A                                                                                                    |                  |                | Field devices                                   |
| SCALANCE X20 Ethernet device 750-375 V020 (11) 750-375 V020 (11)                                                                            | 44 C                                                                                                    |                  | Ēš             | Other field devices                             |
|                                                                                                    |                                                                                                    |                  | 1 2            | <ul> <li>Additional Ethernet devices</li> </ul> |
|                                                                                                    |                                                                                                    |                  | 5              | Ethernet device with 1 port                     |
|                                                                                                    |                                                                                                    |                  |                | Ethernet device with 2 ports                    |
|                                                                                                    |                                                                                                    |                  |                | Ethernet device with 3 ports                    |
|                                                                                                    |                                                                                                    |                  |                | Ethernet device with 4 ports                    |
|                                                                                                    |                                                                                                    |                  |                | Ethernet device with 5 ports                    |
|                                                                                                    |                                                                                                    |                  |                | Ethernet device with 6 ports                    |
| PLC_1 wago-0603 wago-0602 wago-1605                                                                                                    |                                                                                                    |                  |                | Ethernet device with 7 ports                    |
| CPU 1511F-1 PN 852-0603 V1.2.0 852-0602 V1.2.0 852-1605 V1.2.0                                                                              |                                                                                                    |                  |                | Ethernet device with 6 ports                    |
|                                                                                                    |                                                                                                    |                  |                | Ethernet device with 14 ports                   |
|                                                                                                    |                                                                                                    |                  |                | Ethemet device with 74 parts                    |
|                                                                                                    |                                                                                                    |                  |                | Ethernet device with 32 ports                   |
|                                                                                                    | 3 Fate 4                                                                                                    |                  | ×              | PROFINETIO                                      |
| X II                                                                                                    | > Ht to se                                                                                                    | screen           |                | -                                               |
|                                                                                                    | Properties                                                                                                    | 违 Info 💶 🗓 Diagn | ostics 👘 👘 🖃 📼 |                                                 |

In this example, the Lean Managed Switch with part number 852-1812 was integrated into a test system. To ensure that no errors are displayed in the TIA Portal, monitoring of the ETHERNET connections between the Lean Managed Switch and the other Conformance Class B devices must be deactivated.

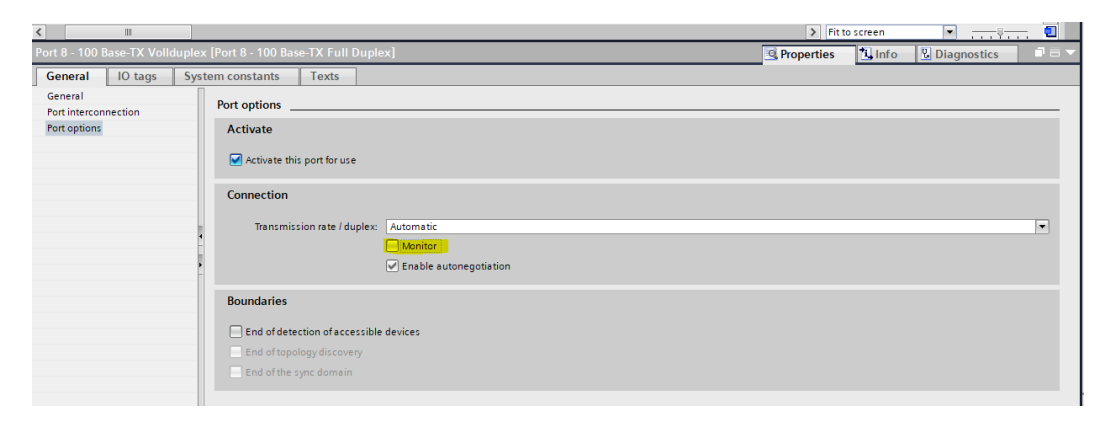

The project must be loaded into the PROFINET<sup>®</sup> system with the monitoring function disabled. The PROFINET<sup>®</sup> system is active.

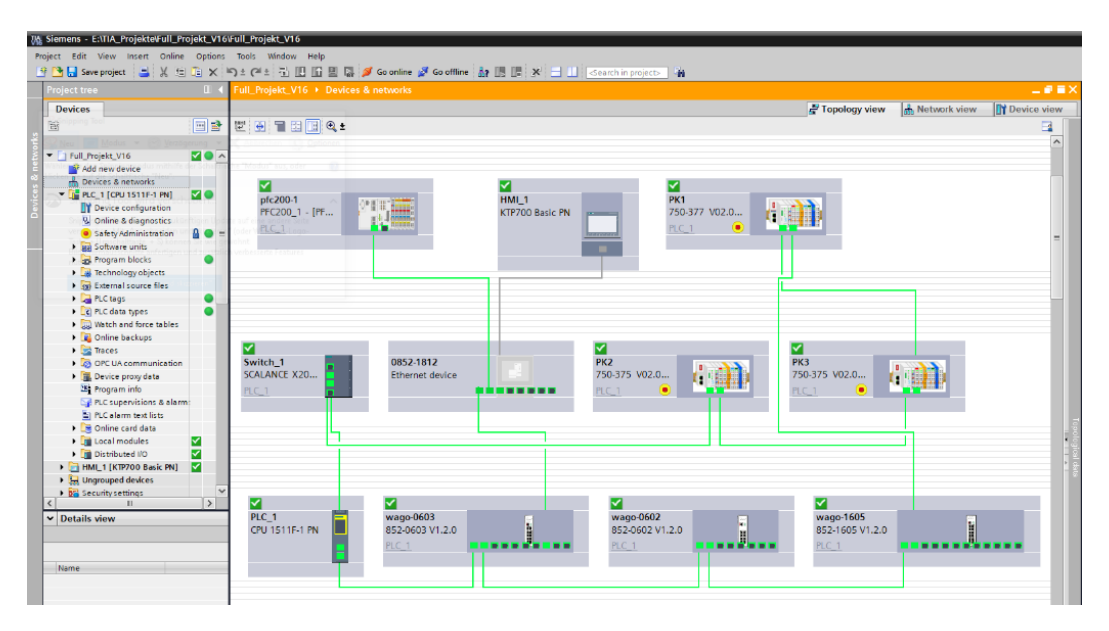

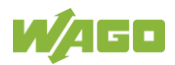

Now the ETHERNET connection between the 0852-1812 and the pfc200-1 has been interrupted. A system error can be recognized directly.

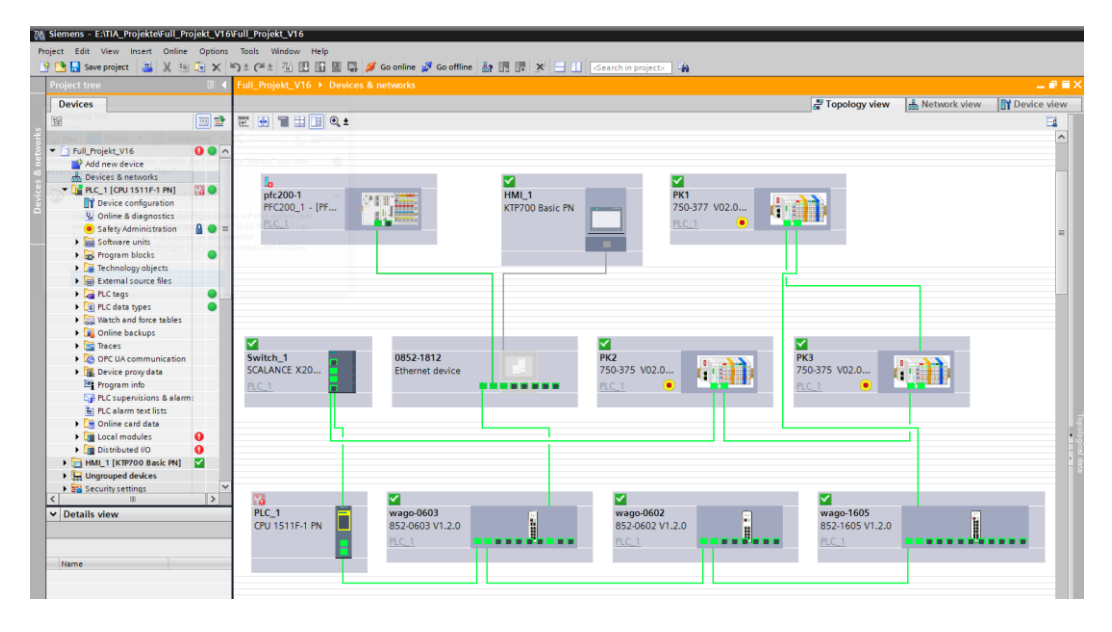

The analysis of the diagnostic buffer clarifies the loss of connection of the PROFINET<sup>®</sup> device pfc200-1. The PROFINET<sup>®</sup> device pfc200-1 is not reachable.

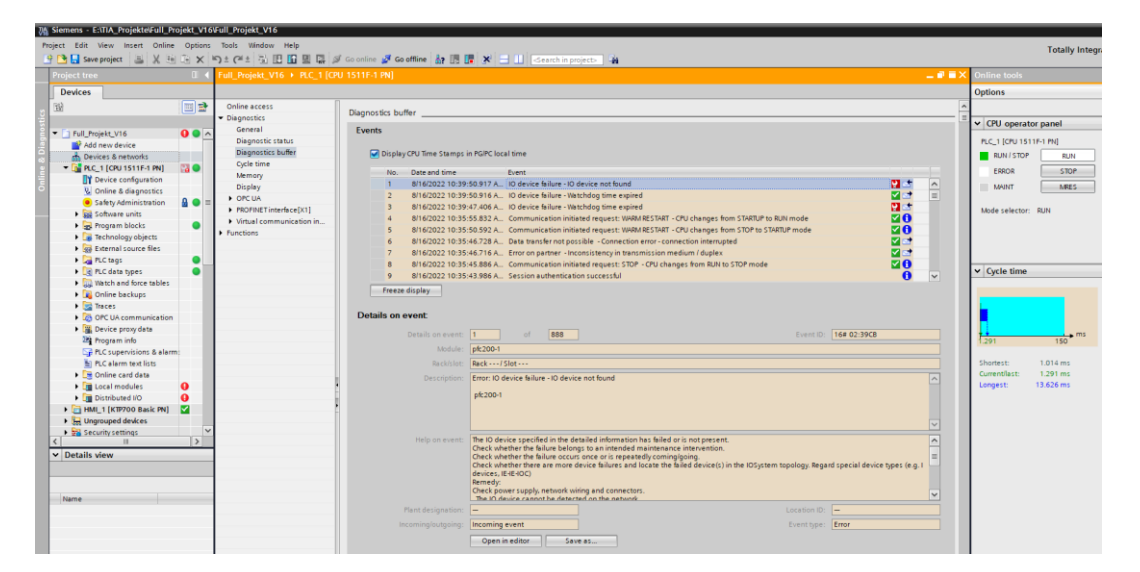

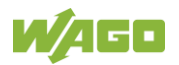

A close look at the connecting line between the 852-1812 and the pfc200-1 can identify a color difference of the green connection.

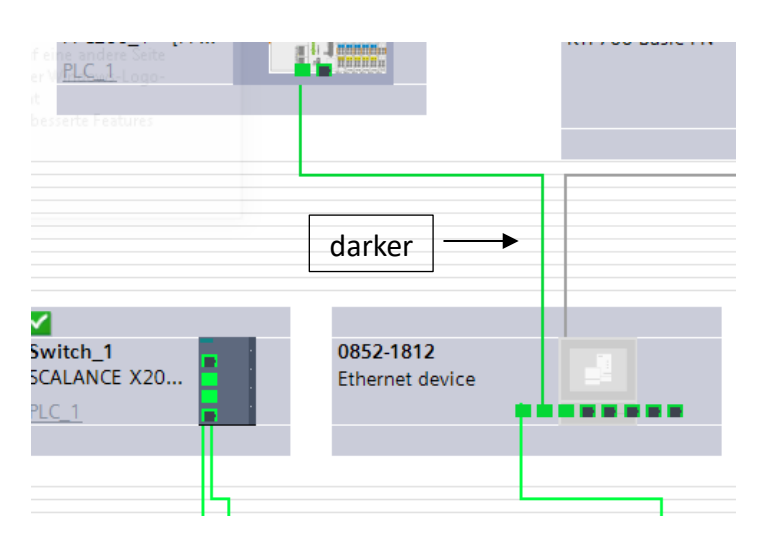

Of course, the diagnostic features of a Managed Switch with Conformance Class B are better. A red color is easily detected.

#### 3.3 Diagnosis with the Web-based Management

The diagnostics dashboard is accessed via the IP address. In this, the system status of the switch is signaled in traffic light colors. This dashboard helps to troubleshoot the system.

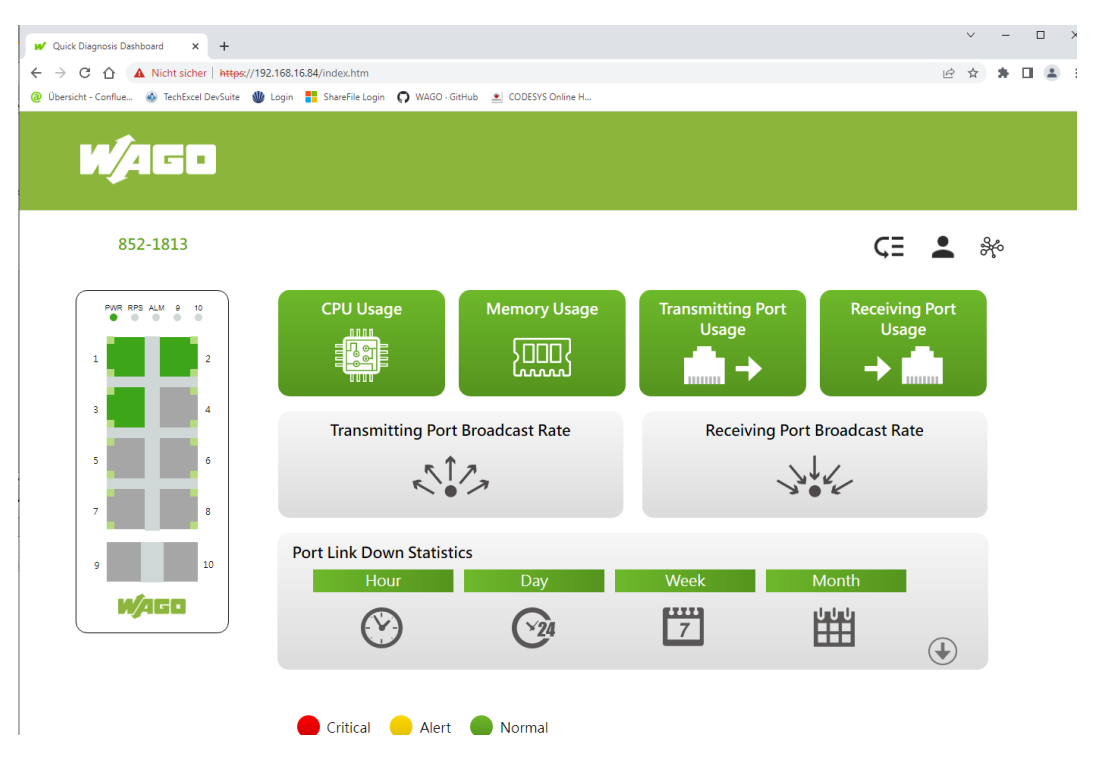

A defective cable is detected by a red marking.

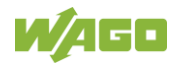

| <b>W</b> /AGC | 3                |                        |              |              |                                  |                  |                 |    |   |
|---------------|------------------|------------------------|--------------|--------------|----------------------------------|------------------|-----------------|----|---|
| 852-1813      |                  |                        |              |              |                                  |                  |                 | ¢Ξ | • |
|               | PWR RPS ALM 9 10 | CPU Usage              |              | Memory Usage | Transmitting Por<br>Usage<br>↓ ↓ | t Receiv<br>Us   | ing Port<br>age |    |   |
|               | 5 6<br>7 8       | Transmitti             | ng Port Broa | adcast Rate  | Receiving                        | Port Broadcast F | Rate            |    |   |
|               | 9 10             | Port Link Down<br>Hour | Statistics   | Day          | Week                             | Month            |                 |    |   |
|               | WAGO             | $\odot$                |              | 24           | 7                                |                  | ٢               |    |   |
|               |                  | Port                   | per Hour     | per Day      | per Week                         | per Month        |                 |    |   |
|               |                  | 1                      | 2            | 0            | 0                                | 0                |                 |    |   |
|               |                  | 2                      | 7            | 0            | 0                                | 0                |                 |    |   |
|               |                  | 3                      | 0            | 0            | 0                                | 0                |                 |    |   |
|               |                  | 4                      | 0            | 0            | 0                                | 0                |                 |    |   |
|               |                  | 6                      | 0            | 0            | 0                                | 0                |                 |    |   |
|               |                  | 7                      | 0            | 0            | 0                                | 0                |                 |    |   |
|               |                  | •                      | 0            | 0            | 0                                | 0                |                 |    |   |

It is useful to provide the system operator with a link to this dashboard. This can reduce downtimes.

The Modbus registers in the Lean Managed Switch enable a detailed diagnosis of the switch from the application. For this purpose, the respective Modbus registers must be queried and analyzed from the application.

|                                             |            | ion Configuratio                                                                                                    | n Secur   | ity Redu              | ndancy Diagnostic | Maintenance           |  |  |  |  |  |
|---------------------------------------------|------------|----------------------------------------------------------------------------------------------------|-----------|-----------------------|-------------------|-----------------------|--|--|--|--|--|
| l                                           | Alarm      | Modbus TC                                                                                                    | P         |                       |                   |                       |  |  |  |  |  |
| Bashboard Configuration Modbus TCP Settings |            |                                                                                                    |           |                       |                   |                       |  |  |  |  |  |
| l                                           | Modbus TCP | In TCP  In Note:: The Modbus TCP allows the user to enable and disable in the Switch to communicate with Modbus server.  Enabled State |           |                       |                   |                       |  |  |  |  |  |
|                                             | SNMP       |                                                                                                    |           |                       |                   |                       |  |  |  |  |  |
| ŀ                                           | Syslog     | Submit                                                                                                    |           |                       |                   |                       |  |  |  |  |  |
| l                                           |            | Modbus TCP In                                                                                                    | formation |                       |                   | ^                     |  |  |  |  |  |
| l                                           |            |                                                                                                    |           |                       |                   |                       |  |  |  |  |  |
| l                                           |            | and Baniston (Function Code)                                                                                                    | Download  |                       |                   |                       |  |  |  |  |  |
| l                                           |            | Modbus Address                                                                                                    |           | Length Interpretation |                   | Description           |  |  |  |  |  |
| l                                           |            | Dec                                                                                                    |           |                       |                   |                       |  |  |  |  |  |
| l                                           |            |                                                                                                    |           |                       |                   |                       |  |  |  |  |  |
|                                             |            | 1001                                                                                                    | 3e9       | 1                     | HEX               | Vendor ID             |  |  |  |  |  |
| Ì                                           |            | 1002                                                                                                    | Зea       | 16                    | ASCII             | Vendor Name           |  |  |  |  |  |
|                                             |            | 1033                                                                                                    | 409       | 16                    | ASCII             | Product Name          |  |  |  |  |  |
|                                             |            | 1065                                                                                                    | 429       | 7                     | ASCII             | Product Serial Number |  |  |  |  |  |
|                                             |            | 1081                                                                                                    | 439       | 12                    | ASCII             | Firmware Version      |  |  |  |  |  |
|                                             |            | 1097                                                                                                    | 449       | 16                    | ASCII             | Firmware Release Date |  |  |  |  |  |
|                                             |            | 1113                                                                                                    | 459       | 3                     | HEX               | Ethernet MAC Address  |  |  |  |  |  |
|                                             |            | 1129                                                                                                    | 469       | 1                     | HEX               | Power 1(PWR) Alarm    |  |  |  |  |  |
|                                             |            | 1130                                                                                                    | 46a       | 1                     | HEX               | Power 2(RPS) Alarm    |  |  |  |  |  |
|                                             |            | 1145                                                                                                    | 479       | 1                     | HEX               | Fault LED Status      |  |  |  |  |  |
|                                             |            |                                                                                                    |           |                       |                   |                       |  |  |  |  |  |
|                                             |            | 1257                                                                                                    | 4e9       | 1                     | HEX               | Link Status of Port 1 |  |  |  |  |  |
|                                             |            | 1258                                                                                                    | 4ea       | 1                     | HEX               | Link Status of Port 2 |  |  |  |  |  |
|                                             |            | 1259                                                                                                    | 4eb       | 1                     | HEX               | Link Status of Port 3 |  |  |  |  |  |
| 11.                                         | -          |                                                                                                    |           |                       |                   |                       |  |  |  |  |  |

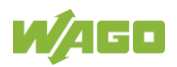

The system log of the Lean Managed Switches offers another diagnostic option. Analyzing these entries can also speed up troubleshooting in the system.

|                         | nation Configuration Security Redundancy Diagnostic Maintenance                                                                                                    |
|-------------------------|----------------------------------------------------------------------------------------------------|
| Alarm                   | System Log                                                                                                    |
| Dashboard Configuration | Syslog Server Settings                                                                                                    |
| Modbus TCP              | Note: The syslag function records some of system information for debugging purpose. Each log message recorded with one of these levels,<br>Nert/Critical/Error/Warning/Notice/Information. |
| SNMP                    | Server State                                                                                                    |
| Syslog                  | Server IP 0.0.0.0                                                                                                    |
|                         | Submit                                                                                                    |
|                         | System Log ^                                                                                                    |
|                         | Log Level All ~                                                                                                    |
|                         | Filter Delete Save                                                                                                    |
|                         | <60                                                                                                    |

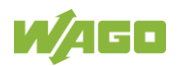

# 4 Configuration of alarm relay function

To use the alarm relay function with Lean Managed Switch, various alarm messages are provided on the website, such as the status of the ERPS ring or the status of the port. In addition, the relay direction can be user-defined. The relay opens or closes when the alarm function is active (Normal open or Normal close).

| ^ |
|---|
|   |
|   |
|   |
|   |
|   |
|   |
|   |
|   |
|   |
| ~ |
|   |

Note: 852-1816 does not support the full function due to hardware limitations.

The port parameter indicates the status of the monitored port (port link up or link down). An alarm will occur if there is a port link up or link down. In this case, the ALM relay changes status. The status of the ERPS rings can also be monitored.

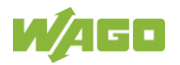

 WAGO GmbH & Co. KG

 Postfach 2880
 32385 Minden

 Hansastraße 27
 32423 Minden

 Phone:
 +49 571 887 – 0

 Fax:
 +49 571 887 – 844169

 E-Mail:
 info@wago.com

 Internet:
 www.wago.com

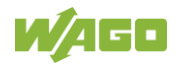